| Website Screenshots                                                                                                    |
|----------------------------------------------------------------------------------------------------|
| <ul> <li>- Optick improvision<br/>- Induse anisometrically for pairs<br/>B. Optioper than doing it processed<br/>- # 40: Physighteen        </li></ul> |
|                                                                                                    |

# Обзор веб-сайта hplaserjet-1010.ru

Сгенерирован 12 Мая 2025 07:03

Набрано баллов: 64/100

h Tal and any hard to be a set of the set of the set of

# СЕО Контент

| 0 | Заголовок страницы | Драйвер для HP La<br>компьютер<br>Длина : 69<br>Замечательно, Bal<br>символов.                                                                                                    | serJet 1010 + инструкция как установить на<br>и заголовок страницы содержит от 10 до 70                                                                                                    |  |
|---|--------------------|----------------------------------------------------------------------------------------------------|----------------------------------------------------------------------------------------------------|--|
|   | Описание страницы  | Драйвер HP LaserJet 1010 для Windows XP/Vista/7/8/8.1/10.<br>Прочитайте пошаговую инструкцию и вы установите драйвер<br>своего принтера. Установка выполнена на примере Windows<br>Длина : 178<br>В идеале, Ваше описание страницы должено содержать от 7<br>160 символов (вместе с пробелами). Используйте этот беспла<br>инструмент для подсчета длины символов в тексте. |                                                                                                    |  |
| 0 | Ключевые слова     | hp laserjet 1010, др<br>скачать hp laserjet<br>laserjet 1010 драйв<br>laserjet 1010, скача<br>Хорошо, Ваш веб-с                                                                                                    | райвер hp laserjet 1010, принтер hp laserjet 1010,<br>1010, скачать драйвер hp laserjet 1010, hp<br>вер для windows 7, драйвер для принтера hp<br>ать принтер hp laserjet 1010<br>сайт содержит ключевые слова. |  |
| 0 | Og Meta Properties | Замечательно, Вы<br>Свойство                                                                                                    | используете преимущества Og Properties.<br>Контент                                                                                                    |  |
|   |                    | locale                                                                                                    | ru_RU                                                                                                    |  |
|   |                    | type                                                                                                    | website                                                                                                    |  |
|   |                    | title                                                                                                    | Драйвер для HP LaserJet 1010 + инструкция<br>как установить на компьютер                                                                                                    |  |
|   |                    | description                                                                                                    | Драйвер HP LaserJet 1010 для Windows<br>XP/Vista/7/8/8.1/10. Прочитайте пошаговую<br>инструкцию и вы установите драйвера для<br>своего принтера. Установка выполнена на<br>примере Windows 10.                  |  |

# СЕО Контент

|           | imag    | le                                                                                                    | https://hp-l                                                                                                    | aserjet-1010                                                                                                    | ).ru/img/lo                                                                                                    | go.png                                                                                                    |  |
|-----------|---------|----------------------------------------------------------------------------------------------------|----------------------------------------------------------------------------------------------------|----------------------------------------------------------------------------------------------------|----------------------------------------------------------------------------------------------------|----------------------------------------------------------------------------------------------------|--|
|           | url     |                                                                                                    | https://hp-laserjet-1010.ru                                                                                                    |                                                                                                    |                                                                                                    |                                                                                                    |  |
|           | site_   | name                                                                                                    | Драйвер д                                                                                                    | ля HP Laser                                                                                                    | et 1010                                                                                                    |                                                                                                    |  |
| Заголовки | H1<br>1 | H2<br>2                                                                                                    | H3<br>0                                                                                                    | H4<br>0                                                                                                    | H5<br>0                                                                                                    | H6<br>0                                                                                                    |  |
|           |         | <ul> <li>[H1] Драйве</li> <li>[H2] Как ус</li> <li>[H2] Устана<br/>вас Window<br/>для семерк<br/>установки и<br/>программа<br/>компьютер<br/>будет ника<br/>виндовс. Уз</li> <li>(находится<br/>списке выб<br/>рабочем сти<br/>меню «Пуск<br/>вводим сло<br/>«Этот комп<br/>и выбираем сти<br/>меню «Пуск<br/>вводим сло<br/>«Этот комп<br/>и выбираем сти<br/>меню «Пуск<br/>вводим сло<br/>«Этот комп<br/>и выбираем сти<br/>курсором м<br/>выбираем с<br/>система».</li> <li>называется<br/>«Система».</li> <li>называется<br/>курсором м<br/>выбираем с<br/>том что дру<br/>драйвер. За<br/>программы<br/>папке куда<br/>понадобитс<br/>драйвера. Е<br/>ручном реж<br/>начинаем в<br/>«Панель уп<br/>Ищем пунк<br/>подраздел<br/>ниже отмеч<br/>Открываето<br/>кнопку «До<br/>осталось не<br/>принтеров.<br/>автоматиче<br/>Нажимаем<br/>списке». От<br/>следующей<br/>трогаем в э<br/>самостояте<br/>Нажимаем<br/>устройств.</li> </ul> | ер для НР La<br>гановить<br>вливать бу,<br>s 7, то в сам<br>и 32 и 64 би<br>драйвера на<br>для работы<br>е он скорее<br>ких проблен<br>на рабочем<br>ираем значе<br>на рабочем<br>ираем значе<br>и а рабочем<br>ираем значе<br>в о- "Компь<br>ьютер» кли<br>з начение «<br>окно, ищем<br>в этом окн<br>в этом окн<br>а «Тип систе<br>ыши. Есть 2<br>а точном сос<br>и сая разряд<br>авершив ска<br>архиватора<br>распаковы<br>ся. Заверши<br>будем устан<br>киме. Снова<br>водить в по<br>равления»<br>т «оборудов<br>«Просмотр<br>ен курсоро<br>ся окно «Уст<br>бавить при<br>емного. Наж<br>Это времоз<br>ского нахо<br>пункт «Нео<br>картинке и<br>тих настрои<br>льно, когда<br>«Далее». По<br>Наша верси | аserJet 1010<br>дет драйвер<br>и стом конце и<br>и тной, она в<br>а НР LaserJet<br>и сархивами<br>всего уже у<br>м). Далее ог<br>к, кликаем го<br>и столе) пра<br>ение «Свойства».<br>раздел сист<br>е интересук<br>мы». На кар<br>2 разряднос<br>ответствии о<br>ность проста<br>адля распак<br>ваем необхо<br>в распакови<br>нажимаем по<br>ваем необхо<br>в распакови<br>нажимаем по<br>ваем необхо<br>в распакови<br>нажимаем по<br>зание и звук<br>устройства и г<br>нтер». Само<br>кликаем по<br>варания при<br>тератаве и спи<br>окаем по<br>следний пун<br>кликаем спи<br>а следний пун<br>кликаем спи<br>окаем по<br>натратный п<br>кликаем спи<br>окаем по<br>следний пун<br>кликаем спи<br>окаем спи<br>накимаем спи<br>накимаем спи<br>накимаем спи<br>следний пун<br>кликаем спи<br>накимаем спи<br>накимаем спи | а на Windo<br>нструкци<br>ам помож<br>1010 пот<br>гаг или z<br>(становле<br>ределяем<br>о ярлыку<br>вой кнопк<br>ства». Есл<br>экрана). (<br>а поиск по<br>у правой<br>Далее пе<br>тему (по с<br>отинке ни<br>ти x32 и x<br>разрядн<br>о не даст<br>ибегаем н<br>совки фай<br>одимо зап<br>су переход<br>на меню «<br>«Панель»<br>ней и отк<br>су переход<br>на меню «<br>«Панель»<br>ней и отк<br>су переход<br>поистить пр<br>ринтеро<br>реходим<br>ринтеро<br>кт, как по<br>далее». Н<br>принтер<br>ршена уст<br>сок произ<br>там отсут | учк 10, если у<br>и будет видео<br>сет. Для<br>ребуется<br>ір (на вашем<br>н, поэтому не<br>1 разрядность<br>«Компьютер»<br>ой мыши и в<br>и значка на<br>олняем поиск по<br>Открываем его и<br>окажет иконку<br>кнопкой мыши<br>ред вами<br>ередине окна)<br>пункт<br>же он отмечен<br>сб4. Драйвер<br>остью. Дело в<br>установить<br>с помощи<br>лов. Путь к<br>омнить – еще<br>цим к установке<br>црайвера в<br>«Пуск» и<br>. Поиск находит<br>рываем окно.<br>имеется<br>ов» (на картинке<br>по этой ссылке.<br>» кликаем на<br>е уже позади,<br>роцесс поиска<br>вероятно.<br>тсутствует в<br>оказано на<br>ичего не<br>определит<br>тановка.<br>водителей и<br>гствует. |  |

|   |                             | Кликаем «Установить с диска». Имеется в виду не диск с<br>сидирома, а жёсткий диск компьютера. Как вы помните мы<br>скачали и распаковали файлы драйвера заранее.<br>Нажимаем на пункт «Обзор» и переходим в папках к<br>разархивированным файлами. Отбираем один файл в этой<br>папке. Из-за того что стоит сортировка по формату .inf<br>другие файлы отображаться не будут. Кликаем «Открыть».<br>Имя файла будет с цифрами «1010». Путь к файлам<br>установки установлен. Выбранный нами файл содержит<br>информацию для установки. Нажимаем «Ок». Последний<br>пункт. Выбираем драйвер какого из устройств<br>устанавливается. Нажимаем по HP LaserJet 1010 HB (как<br>показано на картинке), а потом кликаем «Далее». Юзеру<br>будет предложено ввести имя принтера, которое будет<br>отображаться в системе а названии и при отправке файлов<br>на печать. Менять что-либо не стоит. Кликаем «Далее» и<br>ждём завершения инсталяции. Процесс крайне быстрый.<br>Разархивированные файлы автоматически копируются в<br>нужные директории системы. После завершения настройки<br>можно отправить на печать пробную страницу. Нажимая<br>кнопку «Готово» завершается процесс установки. После<br>подключения принтера им можно пользоваться. Скачать<br>драйвер HP LaserJet 1010 на windows с официального сайта |
|---|-----------------------------|----------------------------------------------------------------------------------------------------|
| 8 | Картинки                    | Мы нашли 20 картинок на этом веб-сайте.<br>2 alt атрибута(-ов) не найдено. Добавив альтернативный текст,<br>поисковые роботы будут лучше понимать содержание картинки.                                                                                                    |
| 0 | Соотношение<br>Контент/HTML | Соотношение : 28%<br>Идеально! Соотношение текста в коде HTML между 25 и 70<br>процентов.                                                                                                    |
| 0 | Flash                       | Замечательно, мы не нашли Flash контента на странице.                                                                                                    |
|   | Iframe                      | Очень плохо, на Вашей странице были найдены Iframe'ы. Это<br>говорит о том, что содержимое их не будет проиндексировано.                                                                                                    |

#### СЕО ссылки

| 0 | ЧПУ ссылки                           | Отлично, все Ваши ссылки являются ЧПУ!                            |
|---|--------------------------------------|-------------------------------------------------------------------|
| 0 | Нижнее<br>подчеркивание в<br>ссылках | Прекрасно! Мы не нашли "нижнее подчеркивание" в Ваших<br>ссылках. |
|   | Внутренние ссылки                    | Мы нашли 12 ссылок(-и), включая 1 ссылок ссылок(-и) на файл(-ы).  |

#### СЕО ссылки

| $\bigcirc$ |            |                                                                     |
|------------|------------|---------------------------------------------------------------------|
| 0          | Statistics | Внешние ссылки : noFollow 0%<br>Внешние ссылки : Передает вес 8.33% |
|            |            | Внутренние ссылки 91.67%                                            |

#### Внутренние ссылки

| Анкор                           | Тип        | Вес ссылки   |
|---------------------------------|------------|--------------|
| Главная                         | Внутренняя | Передает вес |
| LaserJet 1012                   | Внутренняя | Передает вес |
| LaserJet 1015                   | Внутренняя | Передает вес |
| LaserJet 1018                   | Внутренняя | Передает вес |
| LaserJet 1020                   | Внутренняя | Передает вес |
| Контакты                        | Внутренняя | Передает вес |
| HP LaserJet P1005               | Внутренняя | Передает вес |
| HP LaserJet Pro P1102           | Внутренняя | Передает вес |
| HP LaserJet Pro MFP M132 series | Внутренняя | Передает вес |
| HP deskjet 2320                 | Внутренняя | Передает вес |
| Пользовательское соглашение     | Внутренняя | noFollow     |
| прямой ссылке.                  | Внешняя    | Передает вес |

#### Ключевые слова

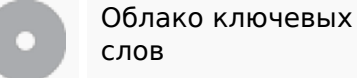

пункт далее будет ДЛЯ КЛИКАЕМ нажимаем драйвер laserjet принтер ДРАЙВЕРА

### Содержание ключевых слов

| Ключевое<br>слово | Контент | Заголовок<br>страницы | Ключевые<br>слова | Описание<br>страницы | Заголовки |
|-------------------|---------|-----------------------|-------------------|----------------------|-----------|
| кликаем           | 9       | ×                     | ×                 | ×                    | ¥         |
| для               | 9       | ¥                     | ×                 | ×                    | ×         |
| драйвера          | 9       | ×                     | ×                 | ×                    | ×         |
| нажимаем          | 7       | ×                     | ×                 | ×                    | ×         |
| будет             | 7       | ×                     | ×                 | ×                    | ×         |

### Юзабилити

| 0          | Домен                     | Домен : hp-laserjet-1010.ru<br>Длина : 19                    |
|------------|---------------------------|--------------------------------------------------------------|
| 0          | Favicon                   | Отлично, Ваш сайт имеет favicon.                             |
|            | Пригодность для<br>печати | Плохо. Мы не нашли CSS файл, отвечающий за печать веб-сайта. |
| $\bigcirc$ | Язык                      | Хорошо, Ваш установленный язык веб-сайта: ru.                |
|            | Dublin Core               | Ваш веб-сайт не использует преимущества Dublin Core.         |

### Документ

| 0            | Doctype                  | HTML 5                                                                                                    |
|--------------|--------------------------|----------------------------------------------------------------------------------------------------|
| 0            | Кодировка                | Замечательно. Кодировка веб-сайта: UTF-8.                                                                                                    |
| $\bigotimes$ | W3C Validity             | Ошибок : 0<br>Предупреждений : 0                                                                                                    |
| 8            | Приватность эл.<br>почты | Внимание! Как минимум 1 адрес эл. почты был найден в контенте.<br>Воспользуйтесь <u>бесплатной защитой от спама</u> , чтобы скрыть<br>адрес от спамеров. |
|              | Устаревший HTML          |                                                                                                    |

# Документ

|                   |                     | Устаревшие тэги                                                                                                    | Найдено                                                                                                    |  |  |  |
|-------------------|---------------------|----------------------------------------------------------------------------------------------------|----------------------------------------------------------------------------------------------------|--|--|--|
|                   |                     | <center></center>                                                                                                    | 18                                                                                                    |  |  |  |
|                   | Уста<br>буду<br>CSS | старевшие HTML теги - это теги, которые никогда больше не<br>удут используются. Рекомендуется удалить, либо заменить их н<br>:SS правила. |                                                                                                    |  |  |  |
| Скорость загрузки |                     | Отлично, Ваш веб-сайт не соде                                                                                                    | ржит вложенных таблиц.                                                                                                    |  |  |  |
|                   | ×                   | Слишком плохо. Ваш веб-сайт и<br>правила в HTML тэгах.                                                                                    | использует встроенные CSS                                                                                                    |  |  |  |
|                   | ~                   | Замечательно. Ваш веб-сайт им                                                                                                    | иеет мало CSS файлов.                                                                                                    |  |  |  |
|                   | ~                   | Замечательно. Ваш веб-сайт им                                                                                                    | иеет мало JavaScript файлов.                                                                                                    |  |  |  |
|                   | ×                   | Очень плохо, ваш сайт не испо.<br>сжатия.                                                                                                 | льзует возможность gzip                                                                                                    |  |  |  |
|                   | Скорость загрузки   | Уста<br>буду<br>СSS 1<br>Хкорость загрузки<br>Х<br>Х<br>Х<br>Х                                                                            | Устаревшие тэги <center>           Устаревшие НТМL теги - это теги, котобудут используются. Рекомендуется СSS правила.           Скорость загрузки           Скорость загрузки           Скорость загрузки           Скорость загрузки           Скорость загрузки           Замечательно. Ваш веб-сайт исполодование сайт не исполодование сайт не исполодовани</center> |  |  |  |

# Мобильный телефон

| 0 | Оптимизация под<br>моб. телефон | • | Apple иконки      |
|---|---------------------------------|---|-------------------|
|   |                                 | ~ | Meta Viewport Тэг |
|   |                                 | • | Flash контент     |

### Оптимизация

| 0 | XML карта сайта | Отлично, ваш сайт имеет XML карту сайта.                                                                                                    |
|---|-----------------|----------------------------------------------------------------------------------------------------|
|   |                 | http://hp-laserjet-1010.ru/sitemap.xml                                                                                                    |
|   |                 | http://hp-laserjet-1010.ru/sitemap.xml                                                                                                    |
| 0 | Robots.txt      | http://hp-laserjet-1010.ru/robots.txt                                                                                                    |
|   |                 | Отлично, ваш веб-сайт содержит файл robots.txt.                                                                                                    |
| 8 | Аналитика       | Отсутствует<br>Мы не нашли ни одной аналитической программы на вашем сайте.                                                                                                    |
|   |                 | Веб аналитика позволяет следить за активностью пользователей<br>на вашем веб-сайте. Вы должны установить как минимум один<br>инструмент, но также хорошо иметь несколько, чтобы сравнивать<br>показания между собой. |